地図画面の見かた

ナビゲーションシステムでは、いろいろな情報を地図画面に表示しています。

## 画面のボタンについて

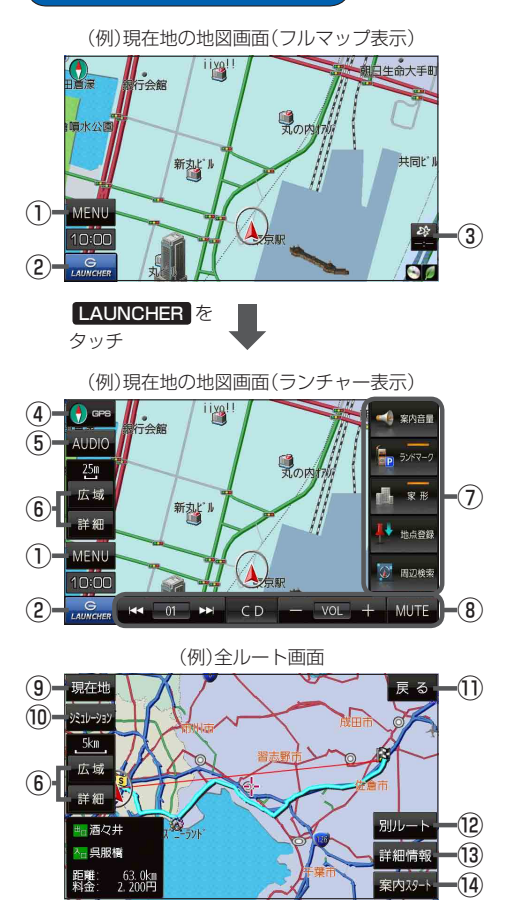

- MENU ボタン
   メニュー画面を表示します。
- ② LAUNCHER ボタン
   ランチャーボタンとAUDIO情報バーを表示します。
   ② P.95、P.107
- ③ ボタン(VICSタイムスタンプ)
   VICS表示設定画面を表示します。
- ④ GPS ボタン
   地図の向きを切り換えます。
   ビア P.19
- ⑤ AUDIO ボタン
   AUDIOモードに切り換えます。
   P.21
- ⑥ 広域 / 詳細 ボタン 地図の縮尺を切り換えます。 (27 P.19
- ⑦ ランチャーボタン
   よく使う機能を登録しておくと LAUNCHER で簡単
   に呼び出して操作することができます。
- ⑧ AUDIO 情報バー AUDIO 同時動作中に選曲や音量調整などの操作を することができます。[史 P.107
- ③ 現在地 ボタン
   現在地の地図画面に戻ります。
   ※表示されているルートで、ルート案内を開始します。
- ・シミュレーション ボタン
   設定したルートを画面に表示し、地図上でそのルート
   を走って見ることができます。
   ・ア.57
- 戻る ボタン
   1つ前の画面に戻ります。
   ※表示されているルートで、ルート案内を開始します。
- ⑦ 別ルートボタン 複数ルート探索を開始します。
- (1) 詳細情報 ボタン 設定したルートの道路の種類や、案内区間の距離を 確認することができます。
- (4) 案内スタート ボタン
   ルート案内を開始します。
   (4) P.50

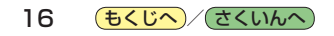